https://posd.usda.gov:3077/MDBC1000.EXE?...ME&FORMSTAT=NONMODIFY&BUTTONCLICKK=LOG

OME No. 0560-0177 KC-327

## Agricultural Marketing Service / Farm Service Agency Domestic Electronic Bid Entry System

PRIVACY ACT AND PUBLIC BURDEN STATEMENTS

The following statements are made in accordance with the Privacy Act of 1974 (5 USC 552a) and the Paperwork Reduction Act of 1995, as amended. The authority for requesting the information is 7CFR. Chapter 14. The information will be used to evaluate bids to purchase processed commodities. Furnishing the requested evaluate bids to purchase processed commodities. Furnishing the requested information is voluntary. Failure to furnish the requested information will result in processideration. This information may be provided to other accords. IRS nonconsideration. This information may be provided to other agencies, IRS. Department of Justice, or other State and Federal Law enforcement agencies, and in response to a court magistrate or administrative tribunal. The provisions of criminal and civil fraud statutes, including 18 USC 286, 287, 371, 641, 651, 1001; 15 USC 714m; and 31 USC 3729, may be applicable to the information provided.

> Federal Agencies may not conduct or sponsor, and a person is not required to respond to a collection of information unless it displays a currently valid OMB control number. Public reporting burden for this collection of information is estimated to average 20 minutes perresponse, including the time for reviewing instructions, searching existing data sources, gathering and maintaining the data needed, and completing and reviewing the collection of information. Send comments regarding this burden estimate or any other aspect of this collection of information, including suggestions for reducing this burden, to Department of Agriculture, Clearance Officer, OIRM (OMB No. 0560-0177), Stop 7630, Washington, D.C. 20250-7630.

## NONDISCRININATION STATEMENT

The U.S. Department of Agriculture (USDA) prohibits discrimination in all its programs and activities on the basis of race, color, national origin, gender, religion, age, disability, political beliefs, sexual orientation, and marital or family status. (Not all prohibited bases apply to all programs.) Persons with disabilities who require alternative means for communication of program information (Braille, large print, audiotape, etc.) should contact USDA's TARGET Center at (202) 720-2600 (voice and TDD).

To file a complaint of discrimination, write USDA, Director, Office of Civil Rights, Room 326-W, Whitten Building, 1400 and Independence Avenue, SW, Washington, D.C. 20250-9410 or call (202) 720-5964 (voice/or TDD). USDA is an equal opportunity provider and employer.

Fonts Enter the following to log

| -  | tter the following to log on: |   |
|----|-------------------------------|---|
|    | Logon ID:                     | : |
|    | Password:                     |   |
| То | Change Password enter:        |   |
|    | New Decouverde                |   |

New Password:

Verify Password:

Eagon

Your session will time out after 30 minutes without accessing the server.

Contacts/ Logon Assistance

C

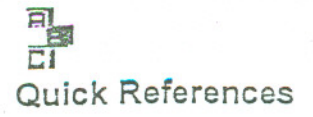

These instructions are given in a "no frills" action sequence to accomplish a task quickly. It is hoped that this method might ease the transition into the DEBES application. Also, it should prove valuable to new personnel unfamiliar with the daily workings of the bid operation.

| Bid A                                                                                                    | ction S                | Steps                                       |                       |                    |                                                                                                    |
|----------------------------------------------------------------------------------------------------|------------------------|---------------------------------------------|-----------------------|--------------------|----------------------------------------------------------------------------------------------------|
| (To view action sequence, p                                                                                                    | oint to a              | a topic                                     | below                 | and le             | eft click.)                                                                                                    |
| A REAL PROPERTY AND A REAL PROPERTY AND A REAL | NAME OF TAXABLE PARTY. | No. of Concession, Name of Street, or other | COLUMN TWO IS NOT THE | ALL DOUGH DOUGH DO | The state of the second second s |

| LOGON            | CHANGE PASSWORD   | SELECT INVITATION |
|------------------|-------------------|-------------------|
| CERTIFICATIONS   | BID PRICES        | PRICE CHANGES     |
| BID CONSTRAINTS  | MODIFY BID PRICES | WITHDRAW A BID    |
| AUTHORIZE CHANGE | VIEW/PRINT BID    | LOGOFF            |

[Click here to return to DEBES Online Help]

| STEP | ACTION                               |  |  |  |
|------|--------------------------------------|--|--|--|
| 1    | Access Internet Provider             |  |  |  |
| 2    | Choose DEBES Web Site @ URL https:// |  |  |  |
| 3    | Type Logon ID                        |  |  |  |
| 4    | Type Password                        |  |  |  |
| 5    | Click Logon Button                   |  |  |  |

| STEP | ACTION                                                                                                 |  |  |  |
|------|----------------------------------------------------------------------------------------------------|--|--|--|
| 1    | Access Internet Provider                                                                               |  |  |  |
| 2    | Choose DEBES Web Site @ URL https://                                                                   |  |  |  |
| 3    | Type Logon ID                                                                                          |  |  |  |
| 4    | Type Password                                                                                          |  |  |  |
| 5    | Type valid password in <i>New Password</i> box<br>(8 alphanumeric characters)                          |  |  |  |
| 6    | Type new password in <i>Verify Password</i> box<br><i>New &amp; Verify</i> password must be identical. |  |  |  |
| 7    | Click Logon Button                                                                                     |  |  |  |

| -    | SELECT INVITATION                                                                                                    |
|------|----------------------------------------------------------------------------------------------------|
|      | ITOCI                                                                                                    |
| STEP | ACTION                                                                                                    |
| 1    | A successful logon takes you to the Invitation Selection page.                                                                                                    |
|      | Click radio button to select the applicable announcement / invitation.                                                                                                    |
| 2    | Note:<br>Click the radio button to activate; click another to deactivate.                                                                                                    |
|      | Choose applicable Bid Page or a Bid Function                                                                                                    |
| 3    | Although you have the freedom to move to any bid page or bid function, the following order will produce a more efficient bid entry process.                                                                                                    |
|      | <ol> <li>Certifications</li> <li>Offer Form</li> <li>Constraints.</li> </ol>                                                                                                    |
| 4    | Complete data entry as needed.                                                                                                    |
| 5    | Choose <update> to save your work.</update>                                                                                                    |
|      | Choose <submit> to officially enter your bid for consideration by the USDA.</submit>                                                                                                    |
|      | Validations will be performed for the entire bid. If there are no validation errors, the following actions will take place:                                                                                                    |
|      |                                                                                                    |
|      | <ul> <li>The bid will be officially submitted to the USDA for consideration at bid opening time.</li> </ul>                                                                                                    |
| 6    | <ul> <li>An acknowledgement received, "This bid was successfully submitted and will be<br/>considered at bid evaluation time unless it is resubmitted or withdrawn."</li> </ul>                                                                     |
|      | <ul> <li>The acknowledgement will display the date and time of submission.</li> </ul>                                                                                                    |
|      | <ul> <li>A copy of the submitted bid will appear below the acknowledgement. It will include the<br/>High/Low feature that allows you to check hash totals and any amounts that may be<br/>completely out of sync with planned bid entry.</li> </ul> |
|      | Status bar will display "Submit Successful."                                                                                                    |

. .